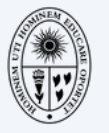

UNIVERSIDAD NACIONAL DE EDUCACION Enrique Guzmán y Valle

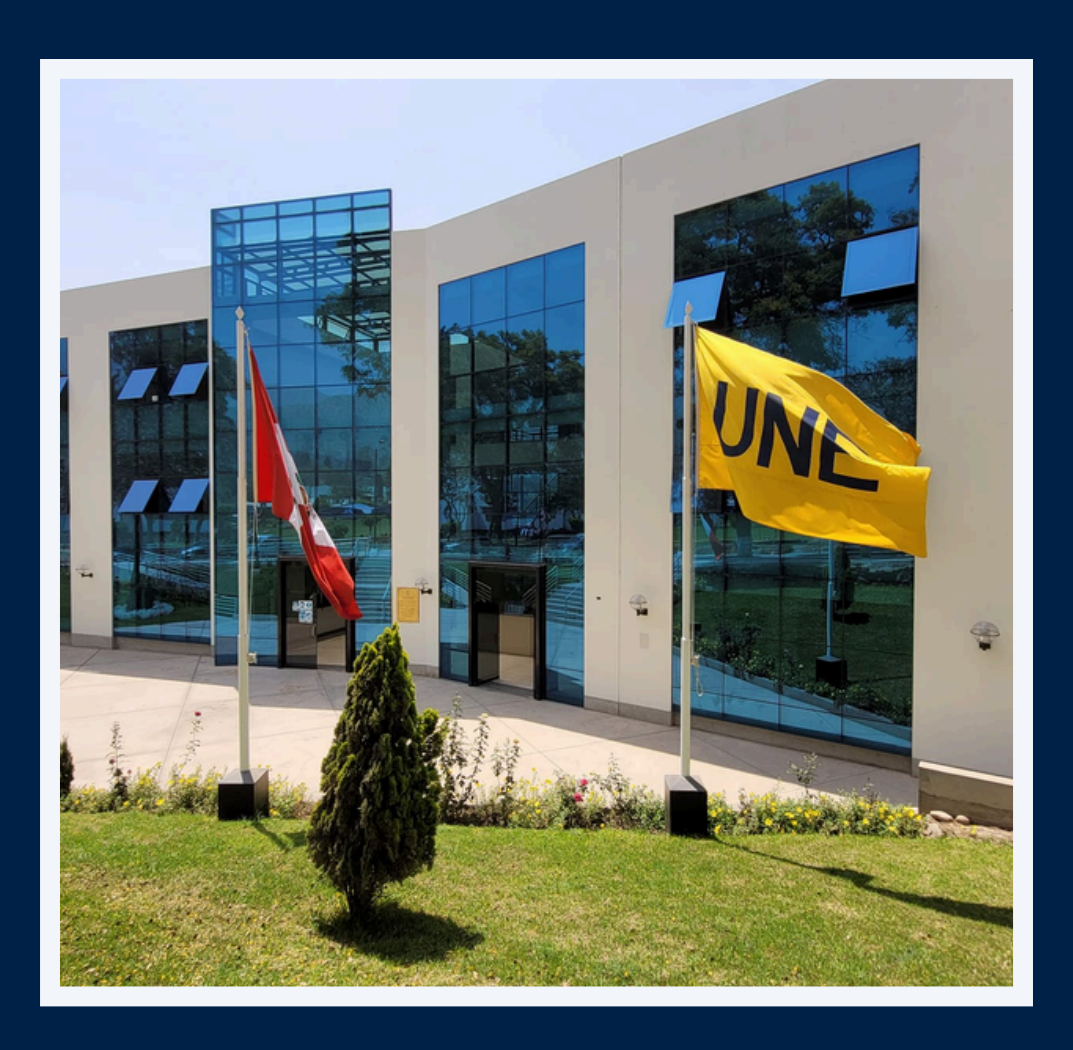

# MANUAL DE USUARIO AULA VIRTUAL

# ÍNDICE

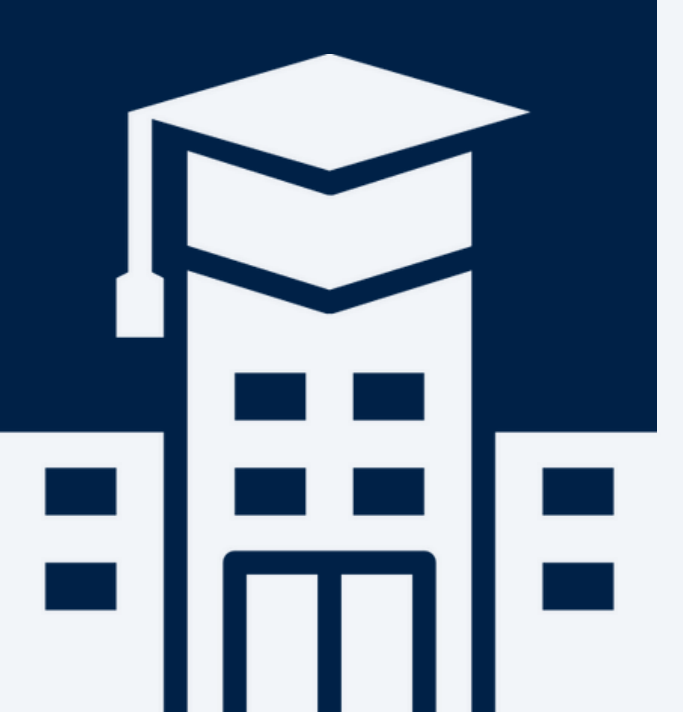

- 1. Introducción
- 2. Ingreso al sistema
- 3. Contenido del curso

### 4. Añadir un recurso

- 4.1 Banner o imagen
- 4.2 Video
- 4.3 Archivo
- 4.3 Carpeta

### 5. Añadir una actividad

- 5.1 Tarea
- 5.2 Foro
- 5.3 Cuestionario

## 1. INTRODUCCIÓN

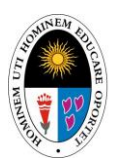

#### UNIDAD DE DESARROLLO DE SISTEMAS

En el marco del fortalecimiento de la enseñanza apoyada por tecnologías digitales, la plataforma Moodle se ha convertido en el aula virtual institucional de nuestra universidad, ofreciendo a los docentes un entorno flexible, seguro y eficiente para la gestión de sus asignaturas. Moodle no solo permite organizar contenidos, actividades y evaluaciones, sino que también fomenta la participación activa del estudiante, la comunicación efectiva y el seguimiento personalizado del aprendizaje.

Esta Guía Moodle para Docentes de la UNE EGyV ha sido elaborada con el propósito de brindar una orientación práctica y sistemática sobre el uso de la plataforma, en línea con los estándares institucionales y las buenas prácticas pedagógicas en entornos virtuales. Su contenido está estructurado para acompañar al docente en cada etapa de la experiencia educativa: desde el ingreso al aula virtual y la configuración básica del curso, hasta la incorporación de recursos, el diseño de actividades interactivas, el uso de herramientas de retroalimentación y la evaluación del desempeño estudiantil.

El documento está dirigido tanto a docentes que se inician en el uso de Moodle como a aquellos que buscan optimizar y diversificar sus estrategias de enseñanza virtual. A través de explicaciones claras, ejemplos ilustrativos y recomendaciones técnicas, esta guía se convierte en un recurso de consulta permanente para apoyar la innovación educativa y contribuir a una experiencia de aprendizaje más inclusiva, significativa y alineada con los objetivos académicos de nuestra institución.

Nuestra universidad reafirma así su compromiso con una educación superior de calidad, integrando soluciones tecnológicas que potencien la labor docente y garanticen una formación pertinente, actualizada y centrada en el estudiante.

### 2. INGRESO AL SISTEMA

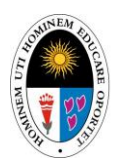

UNIDAD DE DESARROLLO DE SISTEMAS

Para iniciar el proceso ingrese a la página web de la UNE:

https://www.une.edu.pe/uneweb/

Dentro de la página buscar y seleccionar la opción AULA VIRTUAL.

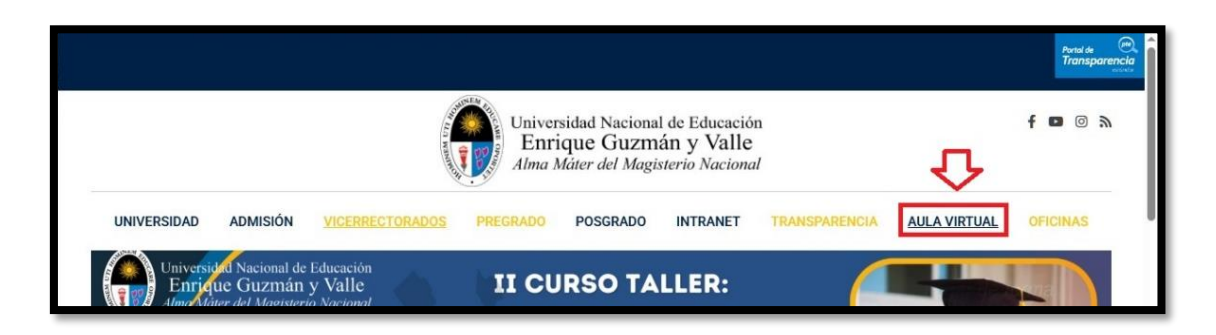

Universidad Nacional de Educación Enrique Guzmán y Valle Alma Máter del Magisterio Nacional f 🗖 🖉 🔊 INTRANET TRANSPARENCIA OFICINAS UNIVERSIDAD ADMISIÓN VICERRECTORADOS RADO AULA VIRTUA POSGRADO 0 PREGRADO CEPREUNI τT AVISO El correo electrónico de los ingresantes es el #dni y la contraseña es el código del alumno.

A continuación, visualizará lo siguiente, seleccionar AULA VIRTUAL PREGRADO.

Se mostrará un cuadro con una serie de indicaciones que se aconseja seguir. Además, encontrará el acceso a los manuales de usuario y tutoriales. Seleccionar CERRAR.

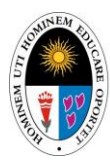

#### UNIDAD DE DESARROLLO DE SISTEMAS

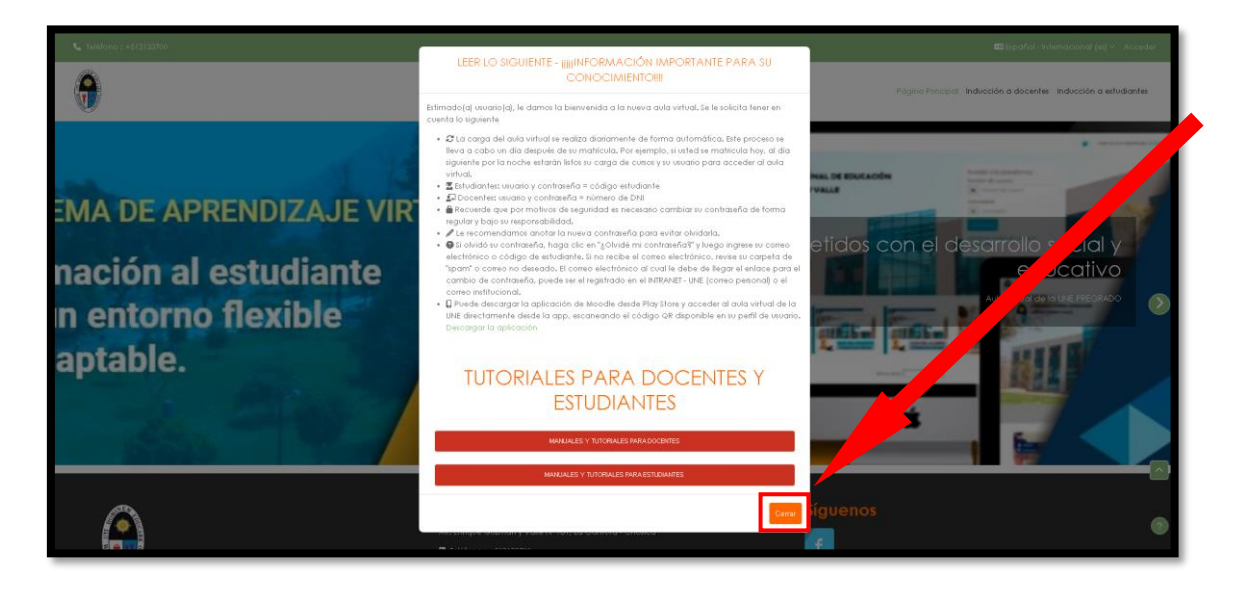

En la siguiente pantalla, seleccionar la opción ACCEDER.

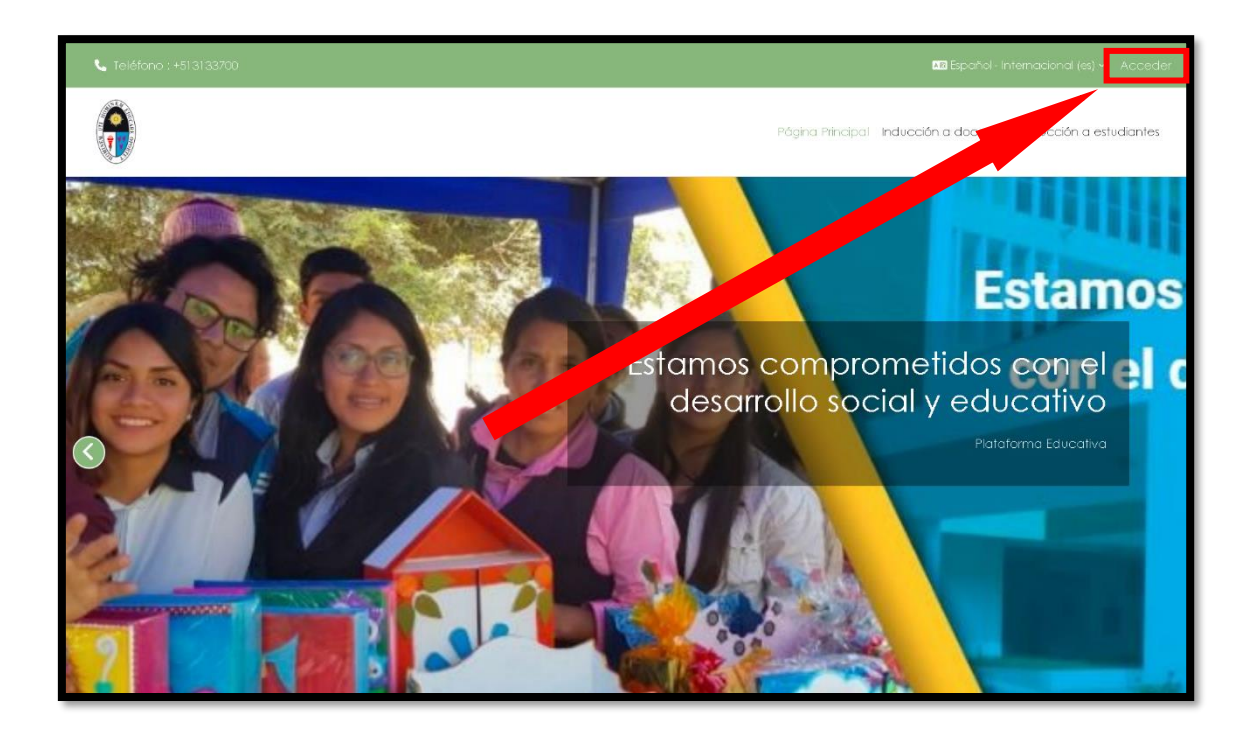

Se mostrará la pantalla de inicio de sesión, ingresar su nombre de usuario (1) y contraseña (2) en los campos correspondientes.

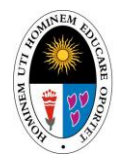

#### UNIDAD DE DESARROLLO DE SISTEMAS

| Nombre de usuario                                                                                                    | (1)                                                                                              |
|----------------------------------------------------------------------------------------------------|--------------------------------------------------------------------------------------------------|
| Contraseña                                                                                                    | (2)                                                                                              |
| Acceder                                                                                                    |                                                                                                  |
| Dividó su contraseña?                                                                                                    |                                                                                                  |
| INFORMACION -<br>MPORTANITE (3)                                                                                                    |                                                                                                  |
| INFORMACION -<br>MPORTANTE (3)                                                                                                    | on orre de                                                                                       |
| <ul> <li>INFORMACION </li> <li>MPORTANTE (3)</li> <li>Ingrese su código de estudiante o<br/>ser docente, su número de DNI. Re<br/>por motivos de seguridad es neces</li> </ul>                                                                                                    | , en caso de<br>ecuerde que<br>sario                                                             |
| <ul> <li>INFORMACION </li> <li>MPORTANTE (3)</li> <li>Ingrese su código de estudiante o<br/>ser docente, su número de DNI. Re<br/>por motivos de seguridad es neces<br/>cambiar su contraseña de forma r<br/>bajo su responsabilidad.</li> </ul>                                                                                                    | , en caso de<br>ecuerde que<br>sario<br>egular y                                                 |
| <ul> <li>INFORMACION</li> <li>MPORTANTE (3)</li> <li>Ingrese su código de estudiante o<br/>ser docente, su número de DNI. Re<br/>por motivos de seguridad es neces<br/>cambiar su contraseña de forma r<br/>bajo su responsabilidad.</li> <li>Le recomendamos anotar la nuev<br/>contraseña para evitar olvidarla</li> </ul>                                                                                                    | , en caso de<br>ecuerde que<br>sario<br>egular y<br>a                                            |
| <ul> <li>INFORMACION</li> <li>MPORTANTE (3)</li> <li>Ingrese su código de estudiante o<br/>ser docente, su número de DNI. Re<br/>por motivos de seguridad es neces<br/>cambiar su contraseña de forma r<br/>bajo su responsabilidad.</li> <li>Le recomendamos anotar la nuev<br/>contraseña para evitar olvidarla.</li> <li>Si en algún momento necesita recomendamos anotar la contrata de seguridad.</li> </ul>                                                                            | , en caso de<br>ecuerde que<br>sario<br>egular y<br>a<br>uperar su                               |
| <ul> <li>INFORMACION</li> <li>MPORTANTE (3)</li> <li>Ingrese su código de estudiante o<br/>ser docente, su número de DNI. Re<br/>por motivos de seguridad es neces<br/>cambiar su contraseña de forma r<br/>bajo su responsabilidad.</li> <li>Le recomendamos anotar la nuev<br/>contraseña para evitar olvidarla.</li> <li>Si en algún momento necesita rec<br/>contraseña, haga clic en "¿Olvidó<br/>contraseña?" y siga los pasos indic</li> </ul>                                        | , en caso de<br>ecuerde que<br>sario<br>egular y<br>a<br>uperar su<br>su<br>ados. El             |
| <ul> <li>-INFORMACION</li> <li>APORTANTE (3)</li> <li>Ingrese su código de estudiante o<br/>ser docente, su número de DNI. Re<br/>por motivos de seguridad es neces<br/>cambiar su contraseña de forma r<br/>bajo su responsabilidad.</li> <li>Le recomendamos anotar la nuev<br/>contraseña para evitar olvidarla.</li> <li>Si en algún momento necesita rec<br/>contraseña, haga clic en "¿Olvidó<br/>contraseña?" y siga los pasos indic<br/>enlace para recuperar su contrase</li> </ul> | , en caso de<br>ecuerde que<br>sario<br>egular y<br>a<br>uperar su<br>su<br>ados. El<br>eña será |

Por defecto tanto su nombre de USUARIO y CONTRASEÑA es número de DNI.

\*Se recomienda cambiar la contraseña luego del primer inicio de sesión.

\*Leer detenidamente la sección INFORMACIÓN IMPORTANTE (3).

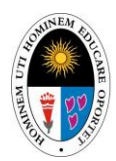

#### UNIDAD DE DESARROLLO DE SISTEMAS

Si los datos ingresados son correctos, visualizará la página principal del aula virtual.

| 📞 Teléfono : +513133700              | (1                                                | ) 🗘 🕫 🖉 V Modo de edición 🗩 🕯              |
|--------------------------------------|---------------------------------------------------|--------------------------------------------|
|                                      | (2) Página Principal Área personal. Mis cursos in | ducción a docentes Inducción a estudiantes |
| ¡Hola, Docente! 🌒                    |                                                   | ,                                          |
| Vista general de curso               | Ordenar por nombre del curso v Tarjeta v (4)      |                                            |
| CURSO DE CAPACITACIÓN<br>Categoría 1 |                                                   | (3)                                        |
|                                      |                                                   | 0                                          |

- (1) Encabezado de la página.
- (2) Menú principal de la plataforma.
- (3) Sección de cursos matriculados.
- (4) Filtros para búsqueda de cursos.

### **3. CONTENIDO DEL CURSO**

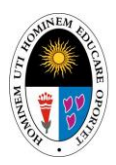

UNIDAD DE DESARROLLO DE SISTEMAS

A continuación, se explica como acceder al contenido de los cursos y modificarlo, pudiendo añadir recursos (archivos, imágenes, videos, enlaces, etc.) o actividades (tareas, foros, cuestionarios, etc.).

Seleccionar un curso para ver su contenido.

| sta general de curso |                                      |
|----------------------|--------------------------------------|
| Fodos ~              | Ordenar por nombre del cur Tarjeta ~ |
|                      |                                      |
|                      |                                      |
| JRSO DE CAPACITACIÓN |                                      |

El contenido del curso se agrupa por secciones ordenadas de manera vertical (1). Además, podrá ver los participantes, calificaciones entre otros, a través del submenú de cada curso (2).

| 📞 Teléfono : +513133700 |                                                                | 🕫 🖵 📴 🗸 Modo de edición 💽                    |
|-------------------------|----------------------------------------------------------------|----------------------------------------------|
|                         | Página Piincipal Área personal. Mis cursos                     | Inducción a docentes inducción a estudiantes |
|                         | CURSO DE CAPACITACIÓN                                          |                                              |
|                         | Cuso Configuración Participantes Calificaciones Informes Más - | (2)                                          |
|                         | 🕑 Nueva sección                                                |                                              |
|                         | > Nueva sección                                                | (1)                                          |
|                         | > Nueva sección                                                | J                                            |

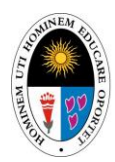

UNIDAD DE DESARROLLO DE SISTEMAS

Para modificar el contenido del curso deberá activar el botón MODO DE EDICIÓN ubicado en la parte superior derecha de la pantalla.

| 📞 Teléfono : +513133700 | 4º 🗖 💿 Modo de edición 🕤                                           |
|-------------------------|--------------------------------------------------------------------|
|                         | Página Pincipal. Área personal. Mis cursos inducción a estudiantes |
|                         |                                                                    |
|                         | ✓ Nueva sección                                                    |
|                         | Nueva sección                                                      |
|                         | > Nuev pección                                                     |
|                         | 0                                                                  |

Se habilitarán nuevas opciones, entre ellas las de cambiar el nombre de las secciones (1) y agregar actividades y/o recursos (2).

| 🗸 Nueva sección 🌶 | (1)                                     | •• |
|-------------------|-----------------------------------------|----|
|                   | + Añadir una actividad o un recurso (2) |    |

Para cambiar el nombre de la sección, seleccionar el ícono del lápiz, a continuación, verá lo siguiente.

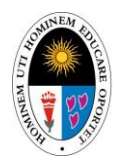

#### UNIDAD DE DESARROLLO DE SISTEMAS

| CURSC | D DE CAPA                | CITACIÓN       |                | Acci            | iones masivas 💉 |
|-------|--------------------------|----------------|----------------|-----------------|-----------------|
| Curso | Configuración            | Participantes  | Calificaciones | Informes        | Más ~           |
| > Es  | c para cancelar, Enter p | oara finalizar |                | sar Expo<br>pre | andir todo 🔋    |

\*La primera sección se nombrará **GENERAL** y contendrá información del curso (banner, sílabo, mensaje de bienvenida, etc.).

\*Las siguientes secciones deberán ser nombradas de acuerdo a la semana correspondiente (**SEMANA 1**, **SEMANA 2**, **SEMANA 3**...).

Ingresar el nombre de la sección y presionar la tecla ENTER.

| CURS  | O DE CAPA     | CITACIÓN         |                                 | A                     | occiones masivas 🧪 |
|-------|---------------|------------------|---------------------------------|-----------------------|--------------------|
| Curso | Configuración | Participantes    | Calificaciones                  | Informes              | Más ~              |
| > G   | ieneral 🌶 🔫   | El nom<br>secció | bre cambió de<br>n" a "General" | e <b>"Nueva</b><br>Ex | ¢pandir todo 🚦     |

Además, si se desplaza al final de la página, verá la opción AÑADIR SECCIÓN que le permitirá añadir nuevas secciones.

| 🗸 Nueva sección 🌶 |                                     | :        |
|-------------------|-------------------------------------|----------|
|                   | + Añadir una actividad o un recurso |          |
|                   |                                     | <b>_</b> |
|                   | + Añadir sección                    |          |

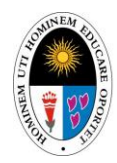

#### UNIDAD DE DESARROLLO DE SISTEMAS

Para agregar una actividad o recurso, seleccionar AÑADIR UNA ACTIVIDAD O UN RECURSO.

| 🗸 Nueva sección 🌶 |                                     | ; |
|-------------------|-------------------------------------|---|
|                   | + Añadir una actividad o un recurso |   |
|                   |                                     |   |

Visualizará la siguiente ventana.

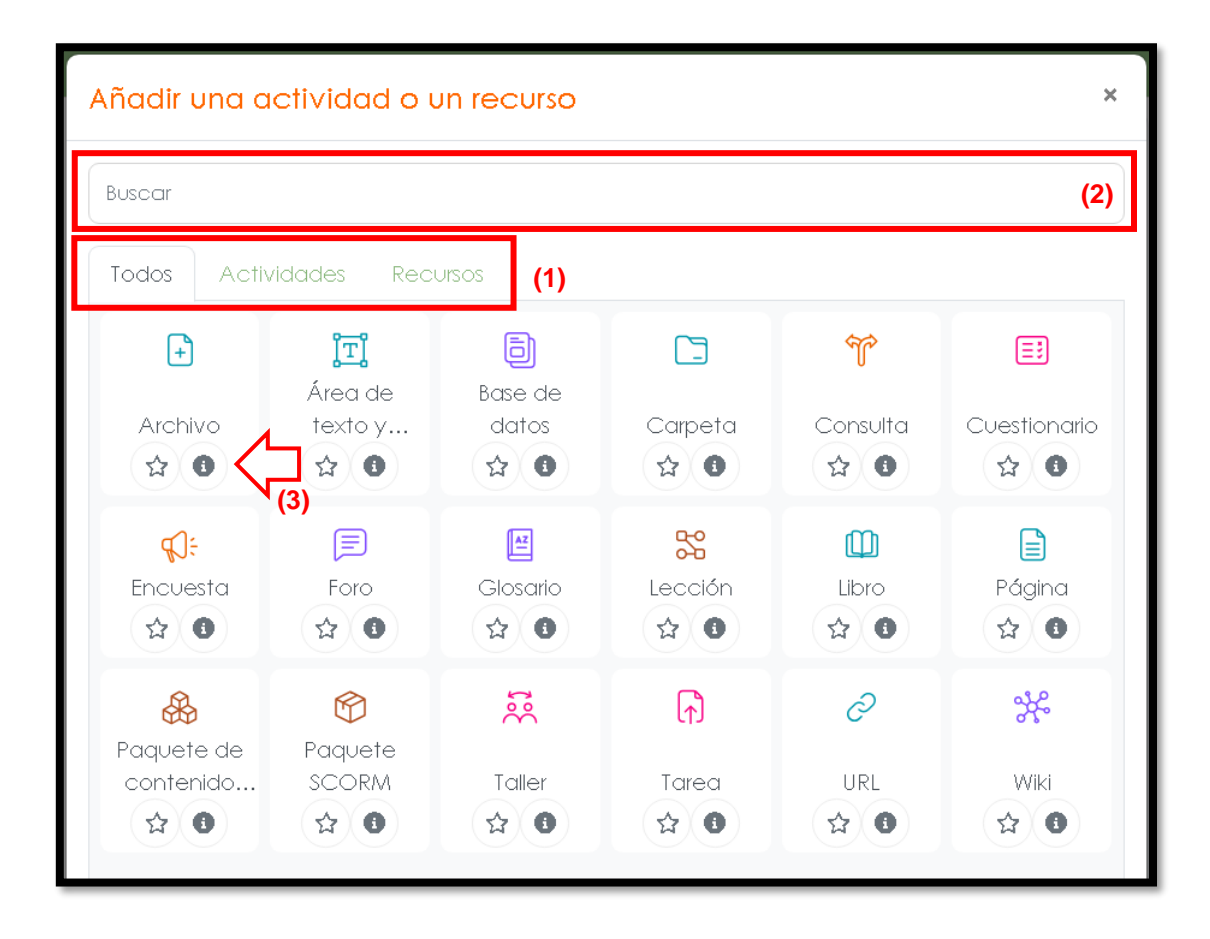

\*Puede filtrar el contenido seleccionando las pestañas TODOS, ACTIVIDADES o RECURSOS según convenga (1), o también usando la barra BUSCAR (2).

\*Para más detalles acerca de cada actividad o recurso, seleccionar el botón de información ubicado al lado de la estrella. (3).

## 4. AÑADIR UN RECURSO

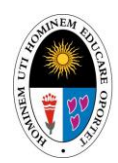

UNIDAD DE DESARROLLO DE SISTEMAS

#### 4.1. BANNER O IMAGEN.

Ubicarse en el contenido del curso que desea modificar, posteriormente seleccionar AÑADIR UN RECURSO O ACTIVIDAD

| 🗸 Nueva sección 🌶 | :                  |
|-------------------|--------------------|
| + Añadir una ac   | vidad o un recurso |

Para subir una imagen, seleccionar la opción AREA DE TEXTO Y MEDIOS.

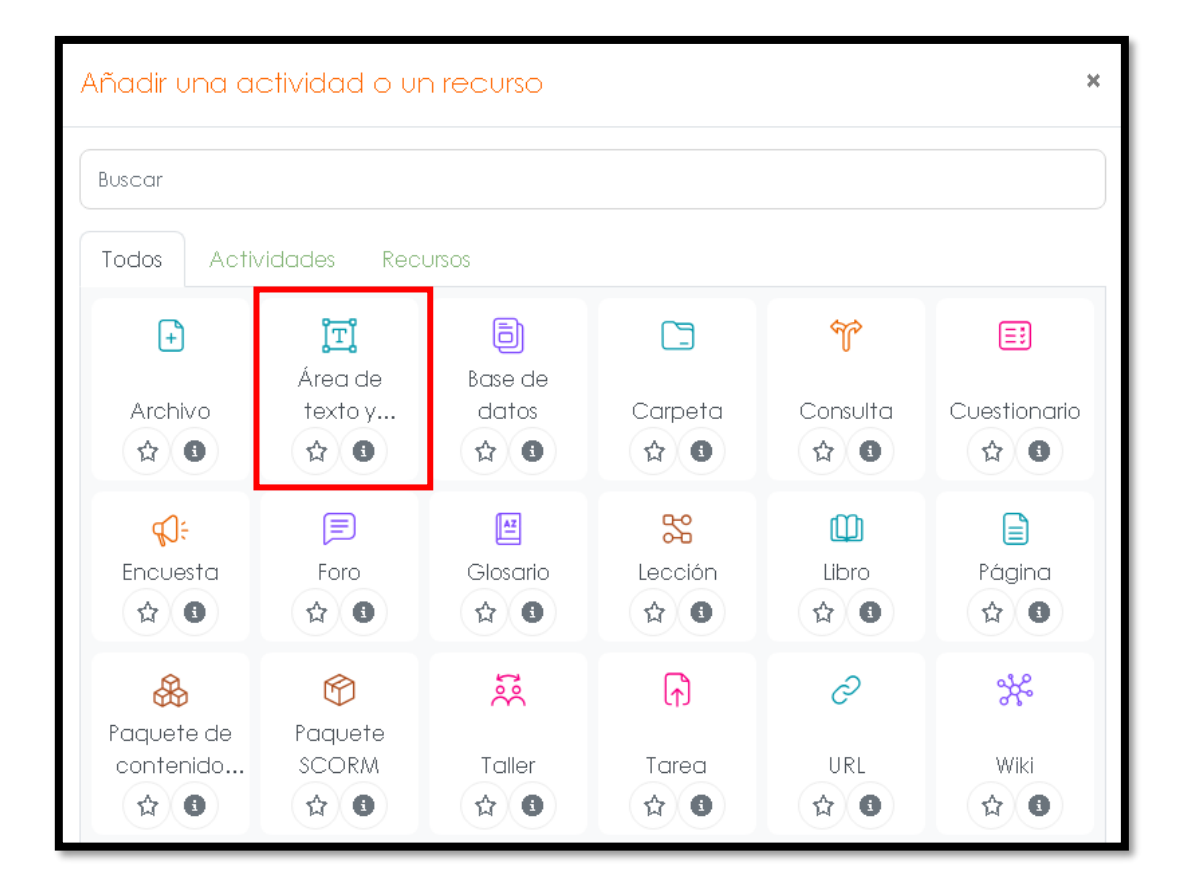

En la siguiente pantalla podrá asignar un nombre a la imagen (opcional), y añadir la imagen que desea publicar seleccionando el botón que contiene el ícono de un paisaje.

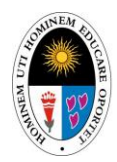

UNIDAD DE DESARROLLO DE SISTEMAS

| CURSO DE CA                     | ΑΡΑCITACIÓ          | N                 |                |                              |   |
|---------------------------------|---------------------|-------------------|----------------|------------------------------|---|
| Curso Configuraci               | ón Participantes    | Calificaciones    | Informes       | Más 🗸                        |   |
| Nuevo Área                      | de texto y          | medios            |                |                              |   |
|                                 |                     |                   |                | Expandir tod                 | 0 |
| <ul> <li>General</li> </ul>     |                     |                   |                |                              |   |
| Título en índice 🕜<br>del curso |                     |                   |                |                              |   |
| Texto                           | Editar Ver Insertar | Formato gramienta | s Tabla Ayuda  | •••                          |   |
|                                 |                     | _                 |                |                              |   |
|                                 |                     |                   |                |                              |   |
|                                 | q                   |                   | 0 palabras - B | Build with <b>StinyMCE</b> , | 6 |

A continuación, visualizará la siguiente pantalla.

| Insertar imagen                                                        | ×   |
|------------------------------------------------------------------------|-----|
| Arrastre y suelte una imagen para cargarla o clique para seleccionarla | а.  |
| O añadir vía<br>URL Añadir 2 Cancelar Buscar en repositor              | ios |

\*Puede cargar una imagen de su dispositivo seleccionando el área encerrada por líneas discontinuas (1), o si lo prefiere añadir la URL de una imagen que se encuentre en internet (2).

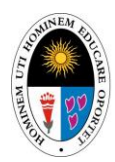

UNIDAD DE DESARROLLO DE SISTEMAS

Si escoge la opción (1), se abrirá el explorador de Windows en donde deberá ubicar la imagen que desea subir. Seleccionar y pulsar ABRIR.

| G Abrir                                                                                                    |                                           |                       |                     | ×      |
|----------------------------------------------------------------------------------------------------|-------------------------------------------|-----------------------|---------------------|--------|
| $\leftarrow \rightarrow \lor \uparrow$ $\clubsuit$ > Este equipo > Descargas > $\lor \heartsuit$ Buscar en Descarga |                                           |                       |                     | _ م    |
| Organizar 🝷 Nueva c                                                                                                 | arpeta                                    |                       |                     | • 🔳 🕐  |
| Ste equipo                                                                                                    | Nombre                                    | Fecha de modificación | Tipo                | Tamaño |
| 🖶 Descargas                                                                                                    |                                           |                       |                     |        |
| Documentos                                                                                                    | 🖻 banner.jpg                              | 21/04/2025 11:01      | Archivo JPG         | 120 KB |
| 📃 Escritorio                                                                                                    | - Al principio de este año (3)            |                       |                     |        |
| 📧 Imágenes                                                                                                    | Crack_Acrobat_XI_Pro-20250128T152743Z-001 | 28/01/2025 10:37      | Carpeta de archivos | -      |
| 👌 Música                                                                                                    | Adobe_Reader_XI_Prof-20250128T152748Z-001 | 28/01/2025 10:36      | Carpeta de archivos |        |
| 🧊 Objetos 3D                                                                                                    | Equal Capacitacion 2025                   | 20/01/2025 14:40      | Carpeta de archivos |        |
| 📕 Videos                                                                                                    | ✓ Hace mucho tiempo (3)                   |                       |                     |        |
| 💺 Disco local (C:)                                                                                                  | Escudo_UNE.png                            | 29/11/2024 10:34      | Archivo PNG         | 124 KB |
| 😞 Nuevo vol (D:)                                                                                                    | Captura.PNG                               | 28/10/2024 11:49      | Archivo PNG         | 53 KB  |
| < Aplicaciones_UN                                                                                                   | REVISAR                                   | 02/2024 14:05         | Carpeta de archivos | C      |
| 🥪 Fuentes (\\179.2: 🗸                                                                                               |                                           |                       |                     |        |
| Nombre de archivo: Archivos personalizados (*.gif.*, ~<br>Abrir Cancelar                                            |                                           |                       |                     |        |

Se cargará una vista previa de la imagen, seleccionar las opciones LA IMAGEN SOLO ES DECORATIVA y TAMAÑO ORIGINAL. Después seleccionar GUARDAR.

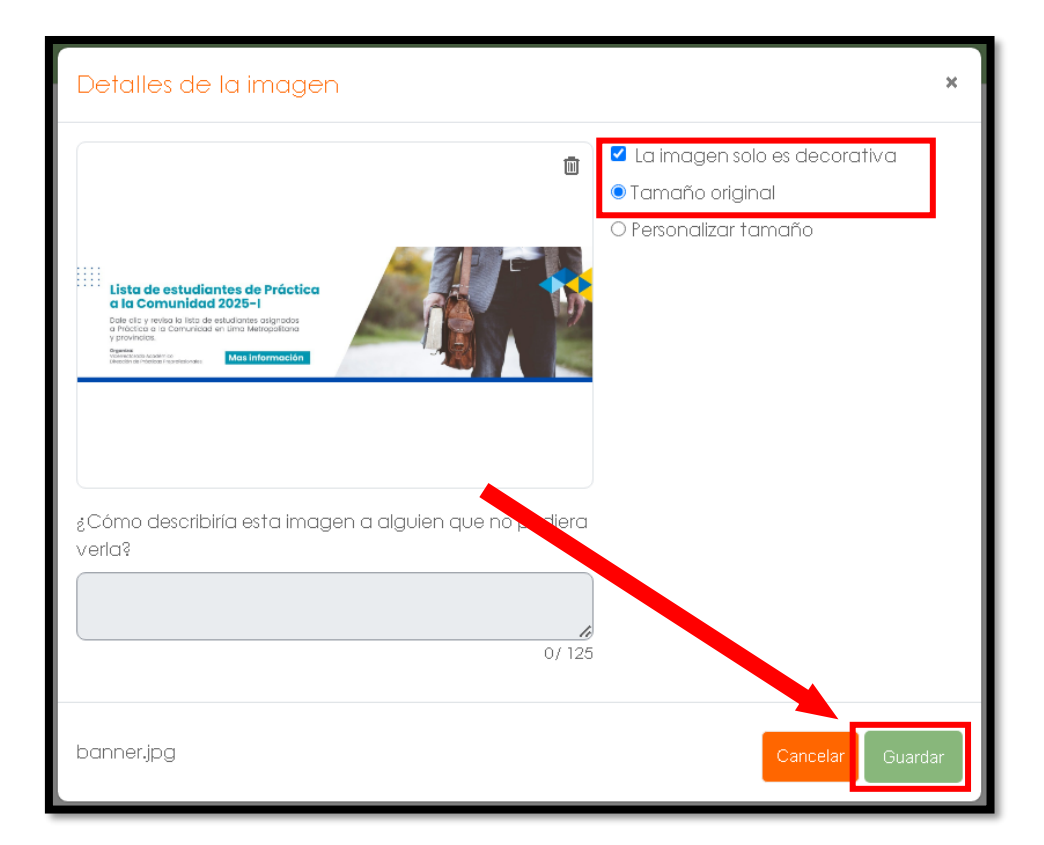

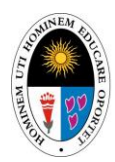

#### UNIDAD DE DESARROLLO DE SISTEMAS

Por último, seleccionar GUARDAR CAMBIOS Y REGRESAR AL CURSO para publicar la imagen en la sección.

| > Marcas       |                                                   |
|----------------|---------------------------------------------------|
| > Competencias |                                                   |
| □ En           | viar notificación de actualización de contenido 😮 |
| Gu             | ardar cambios y regresar al curso Cancelar        |
|                |                                                   |

La imagen se visualizará en la sección correspondiente.

| 📞 Teléfono : +513133700 |                                                                                                    | 🖨 🗖 💿 < Modo de edición 🗩                                      |
|-------------------------|----------------------------------------------------------------------------------------------------|----------------------------------------------------------------|
|                         | Página Principal - Área pr                                                                                                    | isonal Mis cuisos Inducción a docentes Inducción a estudiantes |
|                         | CURSO DE CAPACITACIÓN Curso Configuración Participantes Calificaciones Informes                                                                                                    | Mds v                                                          |
|                         | Seneral                                                                                                    | Colopsor todo                                                  |
| ٦Ţ                      | Hata de astudiantes de Práctica<br>Martine de la desta desta<br>desta desta |                                                                |

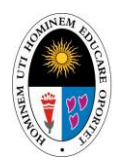

UNIDAD DE DESARROLLO DE SISTEMAS

#### 4.2. VIDEO.

Para añadir un video deberá seguir el mismo procedimiento que el de una imagen, con la diferencia que debe seleccionar el siguiente ícono.

| CURSO DE C                      | ΑΡΑΟΙΤΑΟΙĆ         | Ň                   |                |       |            |
|---------------------------------|--------------------|---------------------|----------------|-------|------------|
| Curso Configura                 | ción Participantes | Calificaciones      | Informes       | Más ~ |            |
| Nuevo Áreo                      | a de texto         | y medios            |                |       |            |
|                                 |                    |                     |                | Expo  | ındir todo |
| 🗸 General                       |                    |                     |                |       |            |
| Título en índice 👔<br>del curso |                    |                     |                |       |            |
| Texto                           | Editar Ver Ins     | Formato Herramienta | as Tabla Ayuda | à     |            |
|                                 | ら ぐ B I            | 1                   |                |       |            |
|                                 |                    |                     |                |       |            |
|                                 |                    |                     |                |       |            |

En la siguiente pantalla, ingresar el URL del video (1) que desea añadir y seleccionar INSERTAR MEDIOS (2).

| Insertar medios                      | ×                            |
|--------------------------------------|------------------------------|
| Enlace Video Audio<br>URL del origen |                              |
| Pegar link aquí                      | (1) Examinar repositorios    |
| Nombre                               |                              |
|                                      | (2) Insertar medios Cancelar |

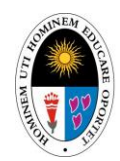

#### UNIDAD DE DESARROLLO DE SISTEMAS

Por último, seleccionar GUARDAR CAMBIOS Y REGRESAR AL CURSO.

| Enviar notificación de actualización de contenido 👩 |  |
|-----------------------------------------------------|--|
| Guardar cambios y regresar al curso Cancelar        |  |

Se visualizará el video en la sección correspondiente.

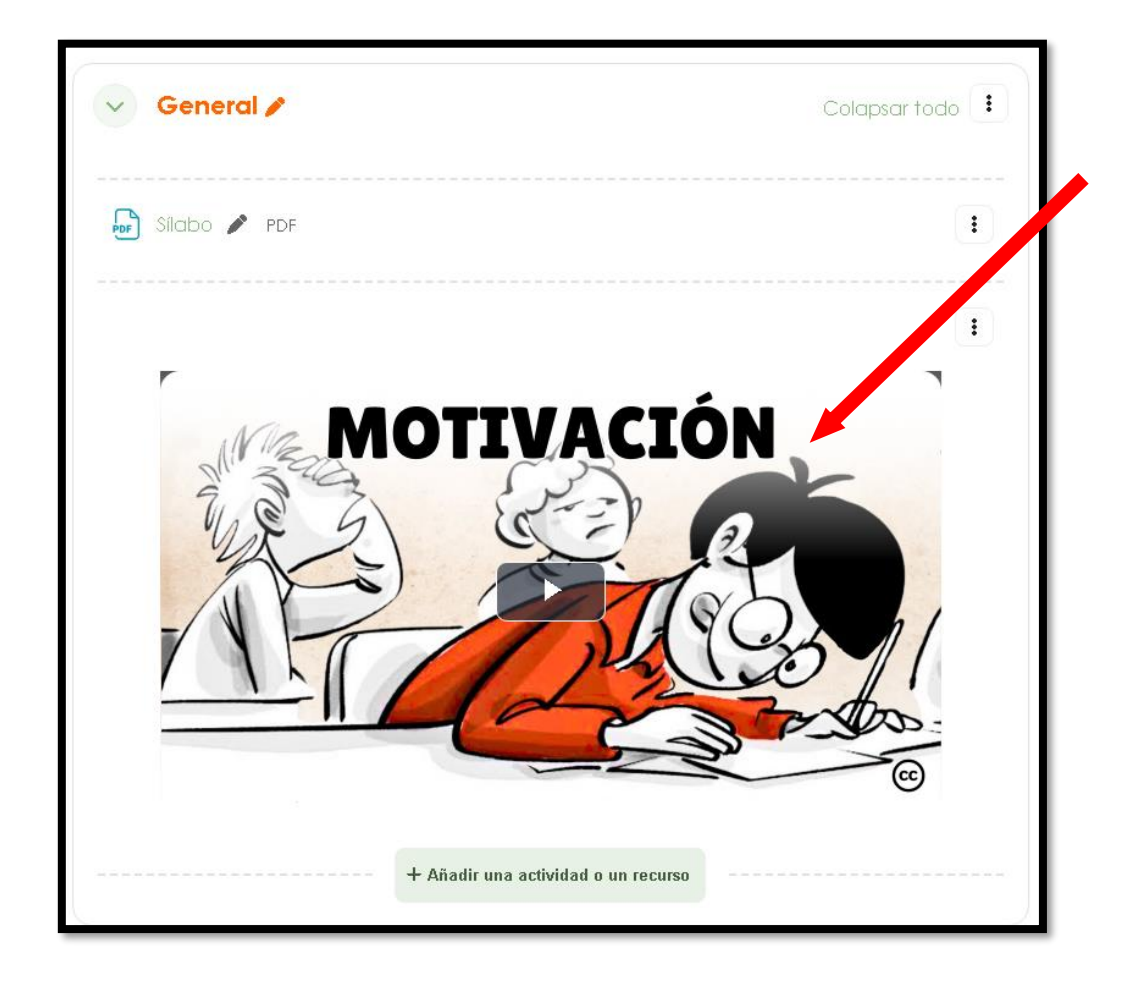

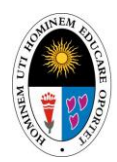

UNIDAD DE DESARROLLO DE SISTEMAS

#### 4.3. ARCHIVO.

Para añadir un archivo (PDF, Word, Excel, Powerpoint, etc), seleccionar ARCHIVO.

| Añadir una a         | ctividad o ur | n recurso |                      |          | ×             |
|----------------------|---------------|-----------|----------------------|----------|---------------|
| Buscar               |               |           |                      |          |               |
| Todos Activ          | vidades Recu  | JISOS     |                      |          |               |
| +                    | <b>בן</b>     |           |                      | Ŷ        | E             |
| Archivo              | texto y       | datos     | Carpeta              | Consulta | Cuestionario  |
| <b>€</b><br>Encuesta | Foro          | Glosario  | SC<br>Lección<br>☆ 3 | Libro    | Página<br>☆ 🕚 |

A continuación, visualizará los campos NOMBRE (1), DESCRIPCIÓN (2), los cuales deberá completar.

| Nuevo Archi | VO                                                   |               |
|-------------|------------------------------------------------------|---------------|
|             |                                                      | Expandir todo |
| 🗸 General   |                                                      |               |
| Nombre      | (1)                                                  |               |
| Descripción | Editar Ver Insertar Formato Herramientas Tabla Ayuda |               |
|             | ち c B I 図 D 🍨 🖬 🖉 🐹 …                                | (2)           |
|             |                                                      |               |
|             | p 0 palabras Build wit                               | inyMCE //     |
|             | 🗆 Muestra la descripción en la página del curso 👩    |               |

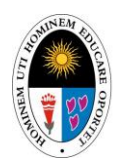

UNIDAD DE DESARROLLO DE SISTEMAS

\*Los campos con el símbolo "!" son obligatorios.

Desplazarse a la sección SELECCIONAR ARCHIVOS, presionar el botón "+" (1), o puede arrastrar y soltar el archivo en el área encerrada por líneas discontinuas (2).

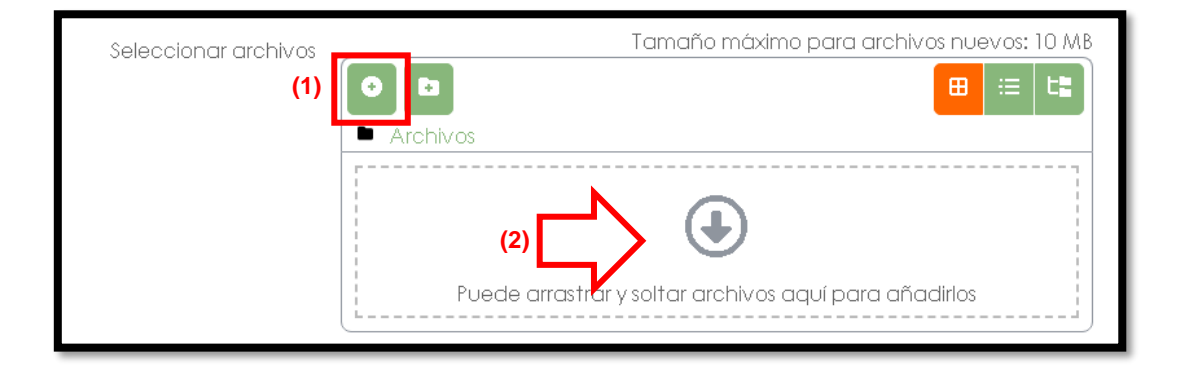

\*El archivo debe tener un tamaño máximo de 10MB.

En la siguiente pantalla, seleccionar SUBIR UN ARCHIVO (1) y luego SELECCIONAR UN ARCHIVO (2).

| Selector de arcl                         | nivos ×                    |
|------------------------------------------|----------------------------|
| ★ Archivos locales                       |                            |
| Subir un archivo                         | Adjunto (2)                |
| 🔊 URL de descarga<br>🕋 Archivos privados | Guardar como               |
| ) Wikimedia                              |                            |
|                                          | Autor Docente Capacitacion |
|                                          | Seleccionar licencia 👔     |
|                                          | Licencia no especificada 🗸 |
|                                          | Subir este archivo         |

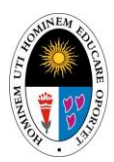

UNIDAD DE DESARROLLO DE SISTEMAS

Se abrirá el explorador de Windows, donde deberá buscar el archivo que desea publicar y seleccionar ABRIR.

| 🚱 Abrir               |                                                  |                       |                      | ×        |
|-----------------------|--------------------------------------------------|-----------------------|----------------------|----------|
| ← → ~ ↑ 🖡 > E         | ste equipo 🔸 Descargas 🔸                         | ~ Ū                   | Buscar en Descargas  | Ą        |
| Organizar 🝷 Nueva c   | arpeta                                           |                       |                      | • 🔳 🕐    |
| Ste equipo            | Nombre                                           | Fecha de modificación | Tipo                 | Tamaño ^ |
| 🖶 Descargas           | ~ Hoy (6)                                        |                       |                      |          |
| Documentos            | 📄 Guia Moodle Docente.docx                       | 21/04/2025 11:50      | Archivo DOCX         | 3,583 KB |
| Escritorio            | credencialesMoodle.txt                           | 21/04/2025 11:11      | Documento de tex     | 1 KB     |
| 🛌 Imágenes            | 🔁 Silabo.pdf                                     | 21/04/2025 11:09      | Documento Adob       | 248 KB   |
| Música                | banner.jpg                                       | 21/04/2025 11:01      | Archivo JPG          | 120 KB   |
| Dietos 3D             | 😕 GUÍA RÁPIDA PARA USAR ELAULA VIRTUAL DE LA UNE | 21/04/2025 10:20      | Documento Adob       | 2,118 KB |
| Videos                | 📄 Guia Moodle 4.1 Alu.docx                       | 21/04/2025 08:53      | Archivo DOCX         | 4,080 KB |
| Piece la set (C)      | ✓ La semana pasada (1)                           |                       |                      |          |
| Uisco local (C:)      | Guia Moodle 4_1 Doc.docx                         | 16/04/2025 08:32      | Archivo DOCX         | 8,489 KB |
| Nuevo vol (D:)        | ✓ Al principio de este mes (8)                   |                       |                      |          |
| Aplicaciones_UN       | TLLM chatbot provectoFinal.pdf                   | 8/04/2 15:03          | Documento Adob       | 65 KB 💙  |
| 👽 Fuentes (\\179.2. 🗸 | <                                                |                       |                      | >        |
| Nomb                  | re de archivo:                                   |                       | Todos los archivos ( | *.*) ~   |
|                       |                                                  |                       | Abrir                | Cancelar |

Verificar que el archivo se cargó correctamente. Luego seleccionar SUBIR ESTE ARCHIVO.

| Selector de arc                                                                                             | hivos ×                                         |
|----------------------------------------------------------------------------------------------------|-------------------------------------------------|
| n Archivos locales<br>A Archivos recientes                                                                  |                                                 |
| <ul> <li>Subir Un archivo</li> <li>URL de descarga</li> <li>Archivos privados</li> <li>Wikimedia</li> </ul> | Seleccionar archivo Silabo,pdf CARGADO          |
|                                                                                                    | Autor Docente Capacitacion Seleccionar licencia |
|                                                                                                    | Ltc. the especificada                           |

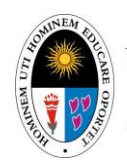

#### UNIDAD DE DESARROLLO DE SISTEMAS

Por último, seleccionar GUARDAR CAMBIOS Y VOLVER AL CURSO.

| > Marcas   |                                       |                           |
|------------|---------------------------------------|---------------------------|
| > Competer | ncias                                 |                           |
|            | 🗆 Enviar notificación de actualizació | on de contrato 🔞          |
|            | Guardar cambios y regresar al curso   | Guardar cambios y mostrar |
|            | Cancelar                              |                           |

El archivo se visualizará en la sección correspondiente.

|                        | Curso | Configuración | Participantes | Calificaciones | Informes | Más ~          |
|------------------------|-------|---------------|---------------|----------------|----------|----------------|
|                        |       |               |               |                |          |                |
|                        |       |               |               |                | _        |                |
| Concert A              |       |               |               |                |          |                |
| General 🖉 Colapsar tod | ~ G   | eneral 🌶      |               |                | Co       | olapsar todo ( |

Puede repetir los mismos pasos para subir archivos con distintos formatos.

| 🕞 Sílabo 🌶 PDF                      | : |
|-------------------------------------|---|
| 🔓 Prueba 💉 docx 🧹                   | : |
| Prueba 🖍 PPTX                       | : |
| 🔊 Prueba 🖋 XLSX                     | : |
| + Añadir una actividad o un recurso |   |

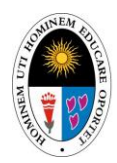

UNIDAD DE DESARROLLO DE SISTEMAS

#### 4.4. CARPETA.

Puede crear carpetas dentro de cada sección para organizar de mejor manera los archivos que sube al portal.

Seleccionar la opción CARPETA.

| Añadir una actividad o un recurso |              |                 |                      |          |               |  |  |
|-----------------------------------|--------------|-----------------|----------------------|----------|---------------|--|--|
| Buscar                            | Buscar       |                 |                      |          |               |  |  |
| Todos Acti                        | vidades Recu | JISOS           |                      |          |               |  |  |
| +                                 | <b>۲</b>     | <b>B</b> ara da |                      | <b>M</b> | =:            |  |  |
| Archivo                           | texto y      | datos           | Carpeta              | Consulta | Cuestionario  |  |  |
| <b>€</b><br>Encuesta              | Foro         | Glosario        | SC<br>Lección<br>☆ 3 | Libro    | Página<br>A C |  |  |

Visualizará los campos NOMBRE (1) y DESCRIPCION (2).

| Nuevo Ca                    | peta                                                 |
|-----------------------------|------------------------------------------------------|
|                             | Expandir lodo                                        |
| <ul> <li>General</li> </ul> |                                                      |
| Nombre 💶                    | (1)                                                  |
| Descripción                 | Editar Ver Insertar Formato Herramientas Tabla Ayuda |
|                             | (2)                                                  |
|                             | p 0 palabras Build with StinyMCE //                  |
|                             | 🗆 Muestra la descripción en la página del curso 👔    |

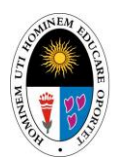

UNIDAD DE DESARROLLO DE SISTEMAS

\*El campo NOMBRE será el nombre que se le asigne a la carpeta, en el campo DESCRIPCIÓN puede agregar un breve detalle acerca del contenido de la carpeta.

Para agregar archivos a la carpeta seleccione el botón "+" (1) o arrastre y suelte dentro del área marcada con líneas discontinuas (2).

| <ul> <li>Contenido</li> </ul>           |                                                              |
|-----------------------------------------|--------------------------------------------------------------|
| Archivos                                | Tamaño máximo para archivos nuevos: 10 MB                    |
|                                         |                                                              |
| × 1                                     | Archivos                                                     |
|                                         | (2)<br>Puede arrastrar y soltar archivos aquí para añadirlos |
| Mostrar 3<br>contenido de la<br>carpeta | Mostrar en una página diferente 🗢                            |

Visualizará la siguiente ventana, donde deberá seleccionar las opciones SUBIR ARCHIVO (1) y SELECCIONAR ARCHIVO (2).

| Selector de arc                                                                                                    | hivos ×                                                                                       |
|----------------------------------------------------------------------------------------------------|-----------------------------------------------------------------------------------------------|
| <ul> <li>Archivos locales</li> <li>Archivos recientes</li> <li>Subir un archivo</li> <li>URL de descarga</li> <li>Archivos privados</li> <li>Wikimedia</li> </ul> | (1)<br>Adjunto (2)<br>Seleccionar archivo s n archivos seleccionados<br>Guardar como          |
|                                                                                                    | Autor Docente Capacitacion Seleccionar licencia ? Licencia no especificada Subir este archivo |

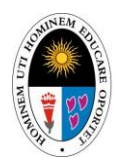

UNIDAD DE DESARROLLO DE SISTEMAS

Verificar que se cargó correctamente el archivo y seleccionar SUBIR ESTE ARCHIVO.

| Selector de arct                                                                                                    | nivos ×                                                                                                    |
|----------------------------------------------------------------------------------------------------|----------------------------------------------------------------------------------------------------|
| <ul> <li>Archivos locales</li> <li>Archivos recientes</li> <li>Subir un archivo</li> <li>URL de descarga</li> <li>Archivos privados</li> <li>Wikimedia</li> </ul> | Adjunto Seleccionar archivo Guia Moodl1 Doc.docx Guardar como Autor Docente Capacitacion Seleccionaria (2) |
|                                                                                                    | Licencia no espectada                                                                                      |

Visualizará el archivo cargado. Puede repetir este proceso para añadir más archivos.

| <ul> <li>Contenido</li> </ul> |                                           |
|-------------------------------|-------------------------------------------|
| Archivos                      | Tamaño máximo pare archivos nuevos: 10 MB |

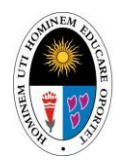

|                               | UNIDAD DE I | DESARROLL | D DE SISTEM | AS                        |
|-------------------------------|-------------|-----------|-------------|---------------------------|
|                               |             |           |             |                           |
| <ul> <li>Contenido</li> </ul> |             |           |             |                           |
| Archivos                      |             | Tar       |             | ra archivos nuevos: 10 MB |
|                               |             |           |             | ₩ := 4                    |
|                               | Archivos    |           |             |                           |
|                               |             |           |             |                           |
|                               | XLS         | poc       | PDF         |                           |
|                               |             |           |             |                           |
|                               | Excel de Pr | Guia Moo  | GUÍA RÁPI   |                           |

Verificar que las siguientes opciones estén activadas.

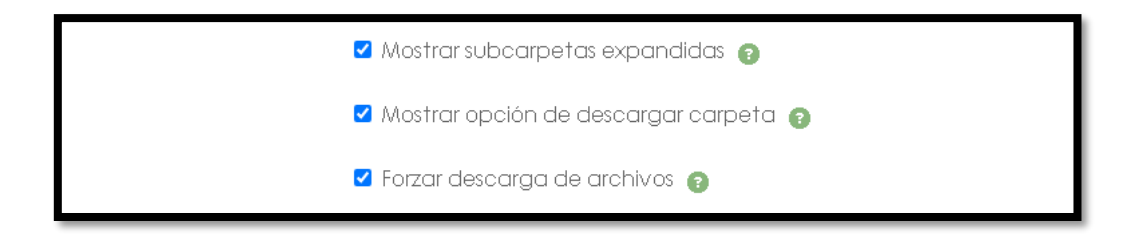

Finalmente seleccionar GUARDAR CAMBIOS Y REGRESAR AL CURSO.

| Guardar cambios y regresar al curso | Guardar cambios y mostrar |
|-------------------------------------|---------------------------|
| Cancelar                            |                           |

Visualizará la carpeta dentro de la sección correspondiente.

| Semana 01 🌶             | : |
|-------------------------|---|
| 🗋 Carpeta de recursos 🖋 | : |
| Recursos de la semana 1 |   |
|                         |   |

### 5. AÑADIR UNA ACTIVIDAD

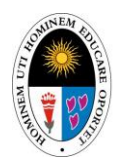

UNIDAD DE DESARROLLO DE SISTEMAS

#### 5.1. TAREA.

Seleccionar la opción TAREA.

| Añadir una a              | ctividad o ur    | n recurso            |                                                                                                    |                 | ×            |
|---------------------------|------------------|----------------------|----------------------------------------------------------------------------------------------------|-----------------|--------------|
| Buscar                    |                  |                      |                                                                                                    |                 |              |
| Todos Activ               | ridades Recu     | JISOS                |                                                                                                    |                 |              |
| (+)                       | <b>۲</b>         | <b>B</b>             |                                                                                                    | Ŷ               | =            |
| Archivo                   | texto y          | datos                | Carpeta                                                                                                    | Consulta        | Cuestionario |
| रू:<br>Encuesta<br>क्वे उ | Foro             | E<br>Glosario<br>☆ 3 | San Contraction Contraction C | Libro           | Página       |
| Raquete de contenido      | Paquete<br>SCORM | Taller               | Tarea                                                                                                    | C<br>URL<br>☆ € | Wiki         |

A continuación, visualizará lo siguiente.

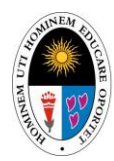

#### UNIDAD DE DESARROLLO DE SISTEMAS

|                                 | CAPACITACIÓN                                                                      |
|---------------------------------|-----------------------------------------------------------------------------------|
| Curso Configu                   | ración Participantes Calíficaciones Informes Más -                                |
| Nuevo Tare                      | ea                                                                                |
|                                 | Expandir todo                                                                     |
| <ul> <li>General</li> </ul>     |                                                                                   |
| Nombre de la<br>tarea           | • (1)                                                                             |
| Descripción                     | Editar Ver Insertar Formato Herramientas Tabla Ayuda                              |
|                                 | ∽ ∂ В I छ № ♥ ■ Ø ⅔ №                                                             |
|                                 | p 0 palabras Build with <b>O tinyMCE</b> //                                       |
|                                 | 🗆 Muestra la descripción en la página del curso 👩                                 |
| Instrucciones de (<br>actividad | <ul> <li>Editar Ver Insertar Formato Herramientas Tabla Ayuda</li> <li></li></ul> |
|                                 | (3)                                                                               |
|                                 | p 0 palabras Build with <b>© tinyMCE</b> <sub>#</sub>                             |
| Archivos<br>adicionales         | Tamaño máximo para archivos nuevos: 10 MB  (4)  Archivos                          |
|                                 | ٩                                                                                 |
|                                 | Puede arrastrar y soltar archivos aquí para añadirlos                             |
|                                 | 🗆 Mostrarsólo archivos durante el envío. 👩                                        |

- (1) NOMBRE DE LA TAREA indica el nombre con el que se publicará la tarea en el aula virtual.
- (2) DESCRIPCIÓN puede agregar un breve detalle acerca de la tarea.
- (3) INSTRUCCIONES DE LA ACTIVIDAD debe realizar las indicaciones de la tarea.
- (4) ARCHIVOS ADICIONALES puede adjuntar archivos que complementen la actividad.

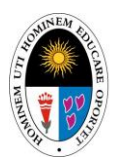

#### UNIDAD DE DESARROLLO DE SISTEMAS

Desplazarse hacia abajo para visualizar más opciones de configuración de la tarea.

| > Disponibilidad                                      |
|-------------------------------------------------------|
| > Tipos de entrega                                    |
| > Tipos de retroalimentación                          |
| > Configuración de entrega                            |
| > Configuración de entrega por grupo                  |
| > Avisos                                              |
| > Calificación                                        |
| > Ajustes comunes del módulo                          |
| > Restricciones de acceso                             |
| > Condiciones de finalización de actividad            |
| > Marcas                                              |
| > Competencias                                        |
| 🗆 Enviar notificación de actualización de contenido 👔 |

En la sección DISPONIBILIDAD podrá configurar los plazos de entrega de la tarea.

| <ul> <li>Disponibilidad</li> </ul> |                                             |  |  |  |
|------------------------------------|---------------------------------------------|--|--|--|
| Permitir entregas 👩<br>desde       | ✓ Habilitar 22 ♦ abril ♦ 2025 ♦ 00 ♦ 00 ♦   |  |  |  |
| Fecha de (1) 💿<br>entrega          | ✓ Habilitar 29 ♦ abril ♦ 2025 ♦ 00 ♦ 00 ♦   |  |  |  |
| Fecha límite 🛛 🔞                   | □ Habilitar 22 ♥ abril ♥ 2025 ♥ 10 ♥ 41 ♥ 📛 |  |  |  |
| Recordarme 👩                       | ✓ Habilitar 6 ♦ mayo ♦ 2025 ♦ 00 ♦ 00 ♦     |  |  |  |
|                                    | Mostrar siempre la descripción              |  |  |  |

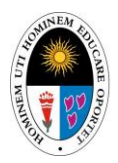

UNIDAD DE DESARROLLO DE SISTEMAS

Cada campo tiene una breve descripción la cual se visualizará si selecciona el ícono con el símbolo "?" (1).

En la sección TIPOS DE ENTREGA puede configurar el formato que deben tener los archivos que suban los estudiantes, así como la cantidad de archivos que pueden subir y el tamaño de los mismos.

| <ul> <li>Tipos de entrega</li> </ul>      |                                          |  |  |
|-------------------------------------------|------------------------------------------|--|--|
| Tipos de entrega                          | 🗆 Texto en línea 😰 🗹 Archivos enviados 😰 |  |  |
| Número máximo 🕝<br>de archivos<br>subidos | 20 🕈                                     |  |  |
| Tamaño máximo 👩<br>de la entrega          | Curso límite de subida (10 MB) 🗢         |  |  |
| Tipos de archivo 👔<br>aceptados           | Elegir No hay selección                  |  |  |

Si desea que el archivo de entrega tenga un formato específico deberá seleccionar el botón ELEGIR, a continuación, se mostrará un cuadro con los formatos entre los que puede elegir.

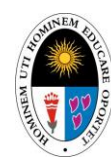

#### UNIDAD DE DESARROLLO DE SISTEMAS

| Tipos de archivo aceptados                                                                             | ×        |
|----------------------------------------------------------------------------------------------------|----------|
| □Todos los tipos de archivo                                                                            | <b>^</b> |
| Archivos de audio .aac .aif .aiff .aifc .au .flac .m3u .mp3 .m4a .oga .ogg .ra .ram .rm .wav .wma      |          |
| Expar                                                                                                  | ndir     |
| □ Archivos de audio compatibles con navegadores de<br>forma nativa .aac .flac .mp3 .m4a .oga .ogg .wav |          |
| Expar                                                                                                  | ndir     |
| Archivos de audio utilizados en la web .aac .flac .mp3<br>.m4a .oga .ogg .ra .wav                      |          |
| Expar                                                                                                  | ndir     |
| Archivos de documentos .doc .docx .epub .gdoc .odt .c<br>.oth .pdf .rtf                                | ott      |
| Expar                                                                                                  | ndir     |
| □ <b>Archivos de fichero</b> .7z .bdoc .cdoc .ddoc .gtar .tgz .gz<br>.gzip .hqx .rar .sit .tar .zip    |          |
| Expar                                                                                                  | ndir     |
| ি <b>Archivos de hoja de cálculo .</b> csv .gsheet .ods .ots .xls .xls<br>.xlsm                        | ×        |
| Expar                                                                                                  | ndir     |
| Archivos de imagen .ai .bmp .gdraw .gif .ico .jpe .jpeg .jj                                            | pg 🗸     |
| Cancelar Guardar cam                                                                                   | bios     |

En la sección TIPOS DE RETROALIMENTACIÓN puede configurar la manera en que realizará observaciones a sus alumnos y cómo se visualizarán en el aula virtual.

| <ul> <li>Tipos de retroalimentación</li> </ul> |                                                                                                    |  |
|------------------------------------------------|----------------------------------------------------------------------------------------------------|--|
| Tipos de<br>retroalimentación                  | 🗹 Comentarios de retroalimentación 😨 🗹 Anotar PDF 😨<br>🗆 Hoja de calificaciones externa 😨 🗆 Archivos de retroalimentación 😨 |  |
| Comentario en 👩                                | No 🕈                                                                                                    |  |

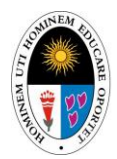

UNIDAD DE DESARROLLO DE SISTEMAS

En la sección CONFIGURACIÓN DE ENTREGA podrá configurar la cantidad de intentos permitidos para la tarea.

| <ul> <li>Configurac</li> </ul>                                                    | ión de entrega |
|-----------------------------------------------------------------------------------|----------------|
| Requiere que los 👔<br>alumnos pulsen<br>el botón de<br>envío                      | No 🕈           |
| Es necesario que 👩<br>los estudiantes<br>acepten las<br>condiciones de<br>entrega | No 🕈           |
| Intentos 🕜                                                                        | 1 \$           |

En la sección CONFIGURACIÓN DE ENTREGA POR GRUPO podrá configurar si la tarea puede ser realizada de manera grupal.

| g                     |   |      | . 9 1 |
|-----------------------|---|------|-------|
| Entrega por<br>grupos | 0 | No 🕈 |       |

\*Esta opción viene deshabilitada por defecto.

En caso de habilitar la opción anterior, visualizará nuevas opciones la misma sección.

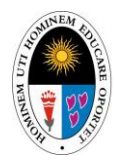

#### UNIDAD DE DESARROLLO DE SISTEMAS

| 🗸 Configu                                                                 | rac      | ión de entrega por grupo |
|---------------------------------------------------------------------------|----------|--------------------------|
| Entrega por<br>grupos                                                     | 0        | Sí 🗢                     |
| Se requiere<br>formar parte de<br>un grupo para<br>realizar la<br>entrega | 8        | No 🗢                     |
| Se requiere que<br>todos los<br>miembros del<br>grupo entreguer           | <b>7</b> | No 🗢                     |
| Agrupamiento<br>para los grupos                                           | 8        | Ninguno 🗢                |

En la sección AVISOS puede configurar si desea recibir o enviar notificaciones a los alumnos cuando se realice un cambio en la entrega.

| <ul> <li>Avisos</li> </ul>                                         |        |
|--------------------------------------------------------------------|--------|
| Enviar aviso de<br>entregas a los<br>evaluadores                   | 8 No ≠ |
| Enviar aviso de<br>entregas fuera<br>de plazo a los<br>evaluadores | 8 No + |
| Valor por<br>defecto para<br>'Notificar a los<br>estudiantes'      | Sí ¢   |

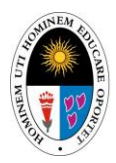

UNIDAD DE DESARROLLO DE SISTEMAS

En la sección CALIFICACIÓN podrá ajustar el tipo de calificación, el método de calificación, la nota mínima aprobatoria, así como otras opciones referentes a la calificación de la tarea.

| <ul> <li>Califica</li> </ul>   | aciór | ٦                                        |
|--------------------------------|-------|------------------------------------------|
| Calificación                   | 0     | Tipo Puntuación 🗢<br>Calificación máxima |
| Método de<br>calificación      | 0     | Calificación simple directa 🗢            |
| Categoría de<br>calificaciones | 0     | Sin categorizar 🗢                        |
| Calificación pa<br>aprobar     | ra 🝞  | 13                                       |

\*La calificación máxima por defecto es 100, deberá cambiarse a 20.

En la sección AJUSTES COMUNES DEL MÓDULO encontrará opciones referentes a la visibilidad de la tarea.

| <ul> <li>Ajustes comunes del módulo</li> </ul> |   |                                                     |  |
|------------------------------------------------|---|-----------------------------------------------------|--|
| Disponibilidad                                 | 8 | Mostrar en la página del curso 🗢                    |  |
| Número ID                                      | 8 |                                                     |  |
| Forzar idioma                                  |   | No forzar 🗢                                         |  |
| Modo de grupo                                  | 8 | No hay grupos 🗢                                     |  |
|                                                |   | Añadir restricción de acceso por grupo/agrupamiento |  |

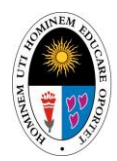

UNIDAD DE DESARROLLO DE SISTEMAS

En la sección RESTRICCIONES DE ACCESO, podrá configurar si los alumnos deben cumplir algún requisito previo para poder acceder a esta actividad.

| <ul> <li>Restriccione</li> </ul> | es de acceso       |
|----------------------------------|--------------------|
| Restricciones de                 | Ning∪no            |
| acceso                           | Añadir restricción |

En la sección CONDICIONES DE FINALIZACIÓN DE ACTIVIDAD podrá configurar qué acciones deben realizarse para que la tarea se marque como finalizada.

|                                                       | <ul> <li>Condiciones de finalización de actividad</li> <li>O Nada</li> </ul> |  |  |
|-------------------------------------------------------|------------------------------------------------------------------------------|--|--|
|                                                       | O Los estudiantes deben marcar manualmente la actividad como<br>completada   |  |  |
|                                                       | Añadir requisitos                                                            |  |  |
|                                                       | La actividad se completa cuando los estudiantes hacen lo siguiente:          |  |  |
|                                                       | 🗆 Verla actividad                                                            |  |  |
|                                                       | 🗹 Hacer una entrega                                                          |  |  |
|                                                       | 🗆 Recibir una calificación                                                   |  |  |
| Añadir (<br>recordatorio en<br>la Línea del<br>Tiempo | ☐ Habilitar 22 	 abril 	 2025 	 10 	 41                                      |  |  |

En la sección MARCAS podrá ingresar etiquetas relacionadas a esta tarea.

| <ul> <li>Marcas</li> </ul> |                               |
|----------------------------|-------------------------------|
| Marcas                     | × Tarea 1                     |
|                            | Introduzca etiqueta <b>X.</b> |
|                            |                               |

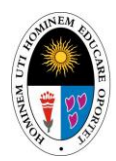

UNIDAD DE DESARROLLO DE SISTEMAS

Por último, en la sección COMPETENCIAS podrá seleccionar competencia del curso que se relacionen con la tarea.

| Competencias                  |                  |  |
|-------------------------------|------------------|--|
| Competencias 👩                | No hay selección |  |
|                               | Competencia 1 🔻  |  |
| Al finalizar la<br>actividad: | No hacer nada    |  |

Para publicar la tarea, seleccionar GUARDAR CAMBIOS Y REGRESAR AL CURSO.

| Guardar cambios y regresar al curso | Guardar cambios y mostrar |
|-------------------------------------|---------------------------|
| Cancelar                            |                           |

| Semana 01 🌶             | : |
|-------------------------|---|
| Carpeta de recursos 🌶   | : |
| Recursos de la semana 1 |   |
| TAREA DE LA SEMANA OI 🧪 | : |

Visualizará la tarea creada en la sección del curso correspondiente.

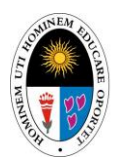

UNIDAD DE DESARROLLO DE SISTEMAS

#### 5.2. FORO.

El foro es una actividad para discutir un tema de interés que inicialmente es propuesto por el docente, pero con la autorización correspondiente también pueden hacerlo los alumnos.

Seleccionar la opción FORO.

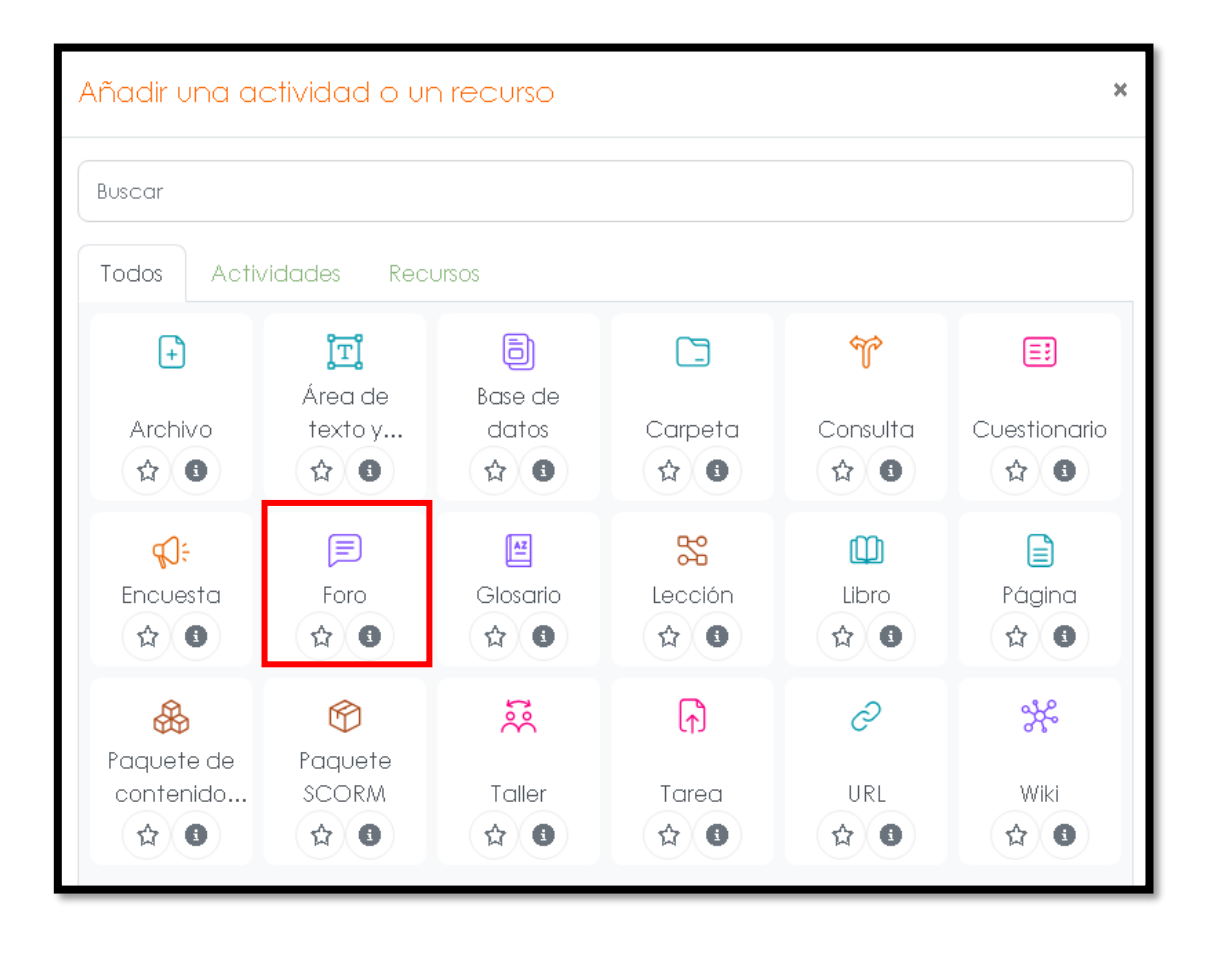

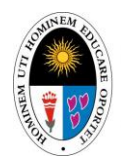

#### UNIDAD DE DESARROLLO DE SISTEMAS

A continuación, visualizará lo siguiente.

| <ul> <li>General</li> </ul> |                                                      |
|-----------------------------|------------------------------------------------------|
| Nombre del foro 🌗           | (1)                                                  |
| Descripción                 | Editar Ver Insertar Formato Herramientas Tabla Ayuda |
|                             | (2)                                                  |
|                             | p 0 palabras Build with S tinyMCE /                  |
| _(4)                        | Muestra la descripción en la página del curso        |
| Tipo de foro 🛛 😰            | Foro para uso general (3) 🗢                          |

- (1) NOMBRE DEL FORO: el nombre con el que se visualizará el foro en el curso.
- (2) DESCRIPCIÓN: una breve descripción acerca del tema del foro.
- (3) TIPO DE FORO: indica el formato que tendrá el foro.
- (4) Los campos muestran una breve descripción al seleccionar el icono "?".

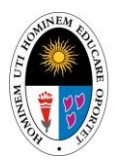

UNIDAD DE DESARROLLO DE SISTEMAS

En la parte inferior visualizará una serie de opciones muy similares a las de una tarea.

| Disponibilidad                           |
|------------------------------------------|
| > Adjuntos y recuento de palabras        |
| > Suscripción y seguimiento              |
| > Bloqueo de discusión                   |
| > Umbral de mensajes para bloqueo        |
| > Evaluación del foro completo           |
| > Calificaciones                         |
| > Ajustes comunes del módulo             |
| > Restricciones de acceso                |
| Condiciones de finalización de actividad |
| Marcas                                   |
| > Competencias                           |

En la sección SUSCRIPCIÓN Y SEGUIMIENTO podrá configurar la suscripción de los alumnos al foro. Si los alumnos están suscritos recibirán por correo una copia de cada mensaje enviado a este foro.

| <ul> <li>Suscripción y seguimiento</li> </ul> |   |                        |  |
|-----------------------------------------------|---|------------------------|--|
| Modalidad de<br>suscripción                   | 8 | Suscripción opcional 🗘 |  |
| Rastreo de<br>lectura                         | 8 | Opcional ¢             |  |

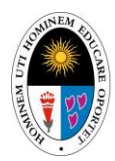

UNIDAD DE DESARROLLO DE SISTEMAS

En la sección BLOQUEO DE DISCUCIÓN podrá configurar si desea que el foro se bloquee pasado cierto tiempo de inactividad.

| <ul> <li>Bloqueo de discusión</li> </ul>                             |                                |  |  |
|----------------------------------------------------------------------|--------------------------------|--|--|
| Bloquear<br>discusiones<br>después de un<br>tiempo de<br>inactividad | No bloquear discusiones      ◆ |  |  |

La sección UMBRAL DE MENSAJES PARA BLOQUEO indica la cantidad de respuestas que puede tener un foro en cierto rango de tiempo antes de que se bloquee.

| <ul> <li>Umbral de mensajes para bloqueo</li> </ul> |   |         |  |
|-----------------------------------------------------|---|---------|--|
| Período de<br>tiempo para<br>bloqueo                | 8 | 1 día 🗢 |  |
| Umbral de<br>mensajes para<br>bloqueo               | 8 | 0       |  |
| Umbral de<br>mensajes para<br>advertencia           | 0 | 0       |  |

Las secciones EVALUACION DEL FORO COMPLETO y CALIFICACIONES hacen referencia a los ajustes relacionados con la calificación del foro.

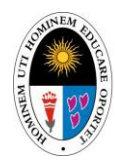

#### UNIDAD DE DESARROLLO DE SISTEMAS

| <ul> <li>Evaluación del foro completo</li> </ul> |   |                                                                                       |  |  |
|--------------------------------------------------|---|---------------------------------------------------------------------------------------|--|--|
| Calificación                                     | 8 | Tipo Ninguna 🗢                                                                        |  |  |
| <ul> <li>Calificaciones</li> </ul>               |   |                                                                                       |  |  |
| Roles con<br>permiso para<br>calificar           | ? | La comprobación de capacidades no está disponible hasta que se<br>guarde la actividad |  |  |
| Tipo de<br>consolidación                         | ? | No hay valoraciones 🗢                                                                 |  |  |

Por último, seleccionar GUARDAR CAMBIOS Y REGRESAR AL CURSO.

| Guardar ca | mbios y regresar al curso | Guardar cambios y mostrar |
|------------|---------------------------|---------------------------|
| Cancelar   |                           | -                         |

Podrá visualizar el foro creado en la semana correspondiente.

| ~ | Semana 01 🌶                         | ŧ |
|---|-------------------------------------|---|
|   | Carpeta de recursos 🖋               | : |
|   | Recursos de la semana 1             |   |
| ᠬ | TAREA DE LA SEMANA 01               | : |
| F | Foro semana 1 🖉                     | ŧ |
|   | + Añadir una actividad o un recurso |   |

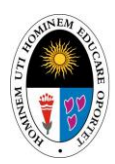

#### UNIDAD DE DESARROLLO DE SISTEMAS

#### 5.3. CUESTIONARIO.

La actividad Cuestionario permite al profesor diseñar y plantear cuestionarios con preguntas tipo opción múltiple, verdadero/falso, coincidencia, respuesta corta y respuesta numérica

El profesor puede permitir que el cuestionario se intente resolver varias veces, con las preguntas ordenadas o seleccionadas aleatoriamente del banco de preguntas. Se puede establecer un tiempo límite.

A continuación, detallaremos el procedimiento para crear un cuestionario.

Primero debemos ubicarnos dentro del curso y seleccionar la opción AÑADIR UNA ACTIVIDAD O UN RECURSO.

| ~ | Semana 01 🌶                                      | : |
|---|--------------------------------------------------|---|
|   | Carpeta de recursos 🖋<br>Recursos de la semana 1 | : |
|   | TAREA DE LA SEMANA 01 🖍                          | : |
|   | Foro semana 1 🥒                                  | : |
|   | + Añadir una actividad o un recurso              |   |

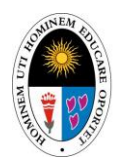

#### UNIDAD DE DESARROLLO DE SISTEMAS

Luego seleccionar la opción CUESTIONARIO.

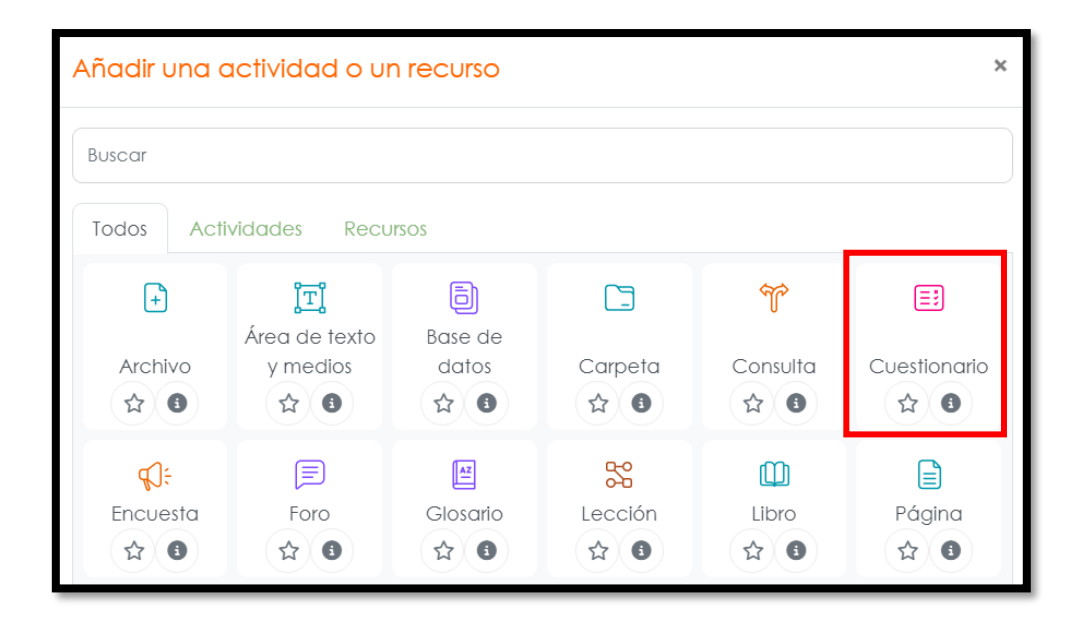

En la siguiente pantalla deberá ingresar NOMBRE (1) y DESCRIPCION (2) del cuestionario.

| CURSO DE CA                 | PACITACIÓN          | N                    |              |                            |    |
|-----------------------------|---------------------|----------------------|--------------|----------------------------|----|
| Curso Configurac            | ión Participantes   | Calificaciones       | Informes     | Más ~                      |    |
| Nuevo Cue                   | stionario           |                      |              |                            |    |
|                             |                     |                      |              | Expandir to                | do |
| <ul> <li>General</li> </ul> |                     |                      |              |                            |    |
| Nombre 🕕                    | (1)                 |                      |              |                            |    |
| Descripción                 | Editar Ver Insertar | Formato Herramientas | Tabla Ayuda  |                            |    |
|                             | ら み B I             | 🐼 Þ 🍨 🖿              | 8 K 83       | •••                        |    |
|                             | (2)                 |                      |              |                            |    |
|                             |                     |                      |              |                            |    |
|                             | q                   |                      | 0 palabras B | uild with <b>O tinyMCE</b> | 11 |

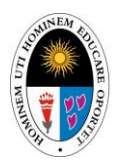

#### UNIDAD DE DESARROLLO DE SISTEMAS

Desplazándose a la parte inferior de la página observará las siguientes opciones.

| > Temporalización                          |
|--------------------------------------------|
| > Calificación                             |
| > Esquema                                  |
| > Comportamiento de las preguntas          |
| > Opciones de revisión <sup>®</sup>        |
| > Apariencia                               |
| > Restricciones extra sobre los intentos   |
| > Retroalimentación global <sup>2</sup>    |
| > Ajustes comunes del módulo               |
| > Restricciones de acceso                  |
| > Condiciones de finalización de actividad |
| > Marcas                                   |
| > Competencias                             |

**Temporalización**. Aquí podrá configurar los tiempos, tanto de apertura y cierre de cuestionario, así como el tiempo límite que tendrán los alumnos para resolverlo.

| <ul> <li>Temporalización</li> </ul>     |                                             |  |  |  |
|-----------------------------------------|---------------------------------------------|--|--|--|
| Abrir cuestionario ?                    | □ Habilitar 25 ♦ abril ♦ 2025 ♦ 15 ♦ 08 ♦ 🛱 |  |  |  |
| Cerrar cuestionario                     | □ Habilitar 25 ¢ abril ¢ 2025 ¢ 15 ¢ 08 ¢ 🛱 |  |  |  |
| Límite de tiempo 👔                      | 0 minutos 🗢 🗆 Habilitar                     |  |  |  |
| Cuando el 🛛 👔<br>tiempo ha<br>terminado | El envío se realiza automáticamente 🔶       |  |  |  |

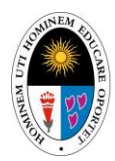

UNIDAD DE DESARROLLO DE SISTEMAS

**Calificación.** Podrá definir la nota mínima aprobatoria y la cantidad de intentos que el alumno tendrá para resolver el cuestionario.

| <ul> <li>Calificación</li> </ul>   | <ul> <li>Calificación</li> </ul> |  |  |  |  |
|------------------------------------|----------------------------------|--|--|--|--|
| Categoría de 🛛 👔<br>calificaciones | Sin categorizar 🕈                |  |  |  |  |
| Calificación (?)<br>para aprobar   |                                  |  |  |  |  |
| Intentos permitidos                | Sin límite 🗢                     |  |  |  |  |
| Método de 🔹 👔                      | Calificación más alta 🗢          |  |  |  |  |

**Esquema**. Podrá indicar si el alumno observará una o más preguntas en cada pantalla y si tendrá la libertad de regresar o adelantar las preguntas.

| <ul> <li>Esquem</li> </ul>           | a |               |    |
|--------------------------------------|---|---------------|----|
| Página nueva                         | ? | Cada pregunta | \$ |
| Ver menos<br>Método de<br>navegación | 8 | Libre \$      |    |

**Comportamiento de las preguntas.** Podrá escoger si las respuestas (en preguntas con opción múltiple) se ordenarán de manera aleatoria para cada intento y alumno. También puede definir el tipo de retroalimentación proporcionado al alumno.

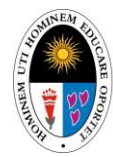

#### UNIDAD DE DESARROLLO DE SISTEMAS

| <ul> <li>Comportar</li> </ul>        | niento de las preguntas      |  |
|--------------------------------------|------------------------------|--|
| Ordenar al azar 💡<br>las respuestas  | Sí ¢                         |  |
| Comportamiento 💡<br>de las preguntas | Retroalimentación diferida 🔶 |  |

**Opciones de revisión.** Aquí podrá elegir las opciones que podrán ser visualizadas por el alumno en las distintas fases del cuestionario.

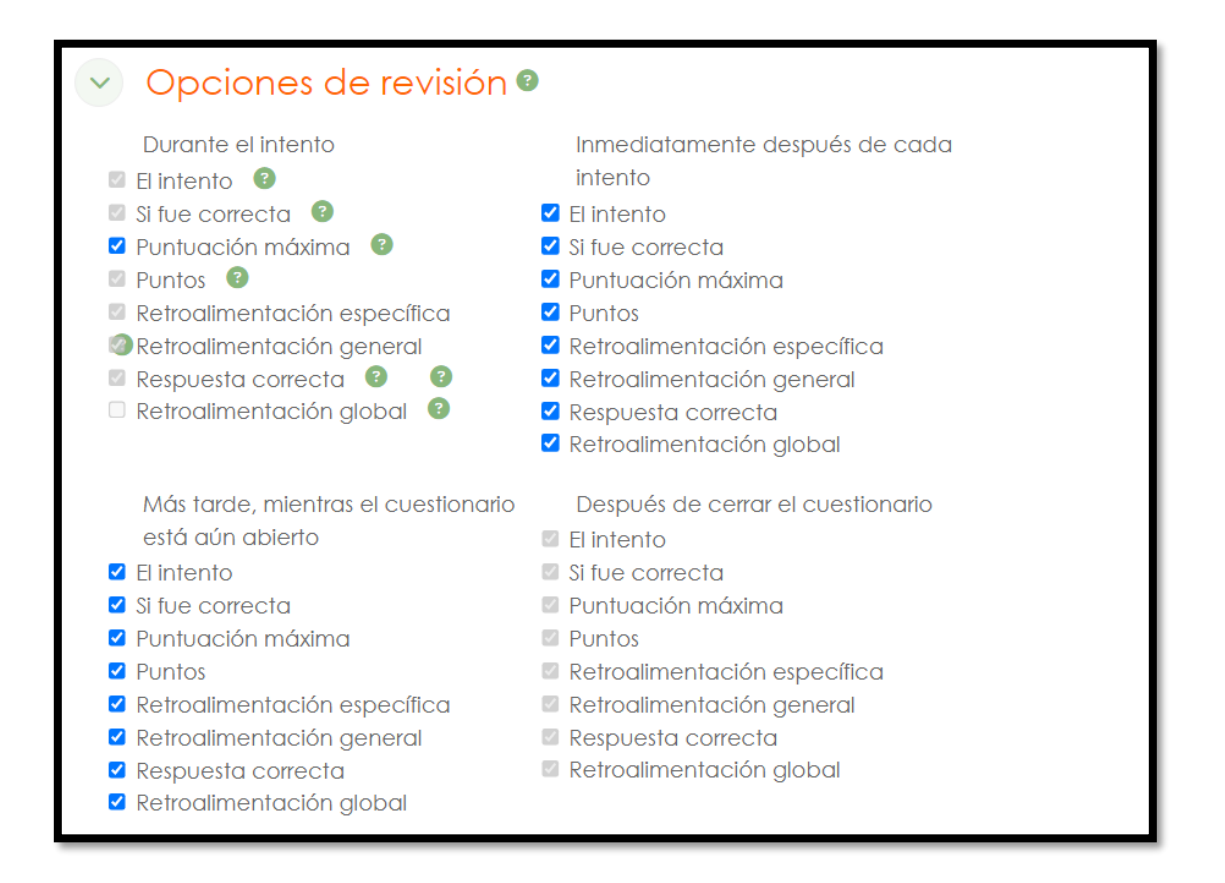

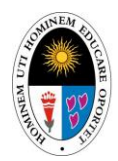

UNIDAD DE DESARROLLO DE SISTEMAS

**Apariencia.** Puede seleccionar si los alumnos observarán su foto durante la resolución del cuestionario y la cantidad de decimales que tendrán las calificaciones.

| <ul> <li>Apariencia</li> </ul>                           |                                          |
|----------------------------------------------------------|------------------------------------------|
| Mostrar Ia 🛛 😨<br>imagen del<br>usuario                  | sin imagen 🗢                             |
| Decimales en las 👔<br>calificaciones                     | 2 \$                                     |
| Decimales en las 👔<br>calificaciones de<br>las preguntas | Los mismos que para las calificaciones 🗢 |

**Restricciones extra sobre los intentos.** Esta opción es usada solo si desea que algún alumno tenga acceso al cuestionario después de la fecha de cierre. Para esto deberá definir una contraseña con la cual el alumno podrá acceder.

| <ul> <li>Restricciones extra sobre los intentos</li> </ul> |   |                                 |   |  |
|------------------------------------------------------------|---|---------------------------------|---|--|
| Se requiere<br>contraseña                                  | ? | Haz click para insertar texto 🌶 | 0 |  |

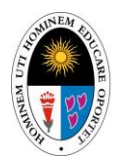

UNIDAD DE DESARROLLO DE SISTEMAS

**Retroalimentación global.** Consiste en un texto que se muestra al estudiante una vez que ha completado un intento de resolver el cuestionario. El texto puede depender de la calificación que el estudiante haya obtenido.

| Potroglimor                | atacián global <b>a</b>                              |
|----------------------------|------------------------------------------------------|
| Límites de calificación    |                                                      |
| Comentario -               | Editar Ver Insertar Formato Herramientas Tabla Ayuda |
|                            | ;Buen trabajo!                                       |
| Límites de<br>calificación | 60%                                                  |
| Comentario -               | Editar Ver Insertar Formato Herramientas Tabla Ayuda |
|                            | Por favor vuelve a revisar el trabajo de esta semana |
|                            | p 10 palabras Build with S tinyMCE //                |
| Límites de<br>calificación | 0%                                                   |
|                            | Agregar 3 campos más de retroalimentación            |

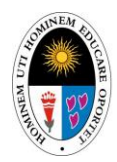

UNIDAD DE DESARROLLO DE SISTEMAS

**Ajustes comunes del módulo.** Aquí podrá realizar configuraciones básicas respecto a la visualización de la actividad.

| <ul> <li>Ajustes comunes del módulo</li> </ul> |   |                                                     |
|------------------------------------------------|---|-----------------------------------------------------|
| Disponibilidad 👩                               |   | Mostrar en la página del curso 🗢                    |
| Número ID 🛛 👩                                  |   |                                                     |
| Forzar idioma                                  | ( | No forzar 🗢                                         |
| Modo de grupo 🛭 👩                              |   | No hay grupos 🗢                                     |
|                                                |   | Añadir restricción de acceso por grupo/agrupamiento |

**Restricciones de acceso.** Puede definir restricciones para el acceso de los alumnos al cuestionario.

| <ul> <li>Restricciones de acceso</li> </ul> |                               |  |  |
|---------------------------------------------|-------------------------------|--|--|
| Restricciones de<br>acceso                  | Ninguno<br>Añadir restricción |  |  |

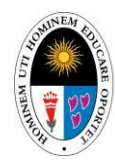

#### UNIDAD DE DESARROLLO DE SISTEMAS

| Añadir restricción |                   |                                                                                   |  |
|--------------------|-------------------|-----------------------------------------------------------------------------------|--|
|                    | Fecha             | Prevenir el acceso<br>hasta (o desde) una<br>fecha y hora<br>predeterminada.      |  |
|                    | Calificación      | Los alumnos deben<br>lograr una<br>calificación<br>específica.                    |  |
|                    | Perfil de usuario | Control de acceso<br>basado en los<br>campos del perfil de<br>usuario.            |  |
|                    | Conjunto de       | Añadir un conjunto<br>de restricciones que<br>se deben aplicar en<br>su conjunto. |  |
| Cancelar           |                   |                                                                                   |  |

**Condiciones de finalización de actividad.** Esta opción le permite elegir si los alumnos deben marcar manualmente como finalizada la actividad.

| <ul> <li>Condiciones de finalización de actividad</li> </ul> |                                                                            |  |
|--------------------------------------------------------------|----------------------------------------------------------------------------|--|
| 0                                                            | Nada                                                                       |  |
| (                                                            | O Los estudiantes deben marcar manualmente la actividad como<br>completada |  |
| (                                                            | O Añadir requisitos                                                        |  |

Marcas. Aquí puede definir etiquetas para esta actividad.

| <ul> <li>Marcas</li> </ul> |                           |
|----------------------------|---------------------------|
| Marcas                     | × Evaluación × Individual |
|                            | Introduzca etiquetas.X    |

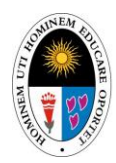

UNIDAD DE DESARROLLO DE SISTEMAS

**Competencias.** Aquí puede seleccionar las competencias del curso que se desarrollarán en esta evaluación.

| <ul> <li>Competencias</li> </ul> |                  |  |
|----------------------------------|------------------|--|
| Competencias 🥑<br>del curso      | No hay selección |  |
|                                  | Buscar V         |  |
| Al finalizar la<br>actividad:    | No hacer nada    |  |

Por último, marcar el cuadro si desea que los alumnos sean notificados cada vez que se realice un cambio en el cuestionario. Seleccionar GUARDAR CAMBIOS para publicar el cuestionario.

| Guardar cambios y regresar al curs | o Guardar cambios y mostra |
|------------------------------------|----------------------------|

Puede comprobar que el cuestionario ha sido publicado en la sección del curso correspondiente.

| ~ | Semana 01 🖍                                      | : |
|---|--------------------------------------------------|---|
|   | Carpeta de recursos 🖋<br>Recursos de la semana 1 | : |
| ि | TAREA DE LA SEMANA 01 🖋                          | : |
|   | Foro semana 1 🧷                                  | : |
| = | Examen 1                                         | : |
|   | + Añadir una actividad o un recurso              |   |

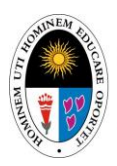

#### UNIDAD DE DESARROLLO DE SISTEMAS

#### **RECOMENDACIÓN FINAL**

Esta guía ha sido elaborada con el propósito de facilitar el uso del aula virtual institucional por parte de los docentes de nuestra universidad, proporcionando una orientación clara, práctica y accesible sobre las funcionalidades más relevantes para la gestión académica en entornos digitales. Confiamos en que este recurso contribuya significativamente a enriquecer la experiencia docente y a fortalecer los procesos de enseñanza y aprendizaje en el contexto virtual.

Invitamos a todos los usuarios a explorar de manera constante las herramientas disponibles en la plataforma Moodle y a mantenerse informados sobre las mejoras y actualizaciones que se implementen. El entorno digital está en evolución permanente, y su uso efectivo requiere una actitud abierta al aprendizaje continuo y a la innovación pedagógica.

Ante cualquier duda, dificultad técnica o requerimiento adicional, la Unidad de Desarrollo de Sistemas está a su disposición para brindar el soporte necesario y acompañar el proceso de adaptación tecnológica.

Agradecemos su compromiso con la calidad educativa y su disposición para integrar las nuevas tecnologías en su práctica docente, contribuyendo así al desarrollo de una universidad más moderna, inclusiva y orientada al futuro.

GRACIAS.

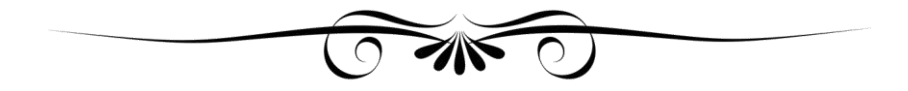